## HOW TO REQUEST DEBIT CARDS FOR YOUR DEPENDENTS FOR YOUR SPENDING ACCOUNTS (HSA OR FSA)

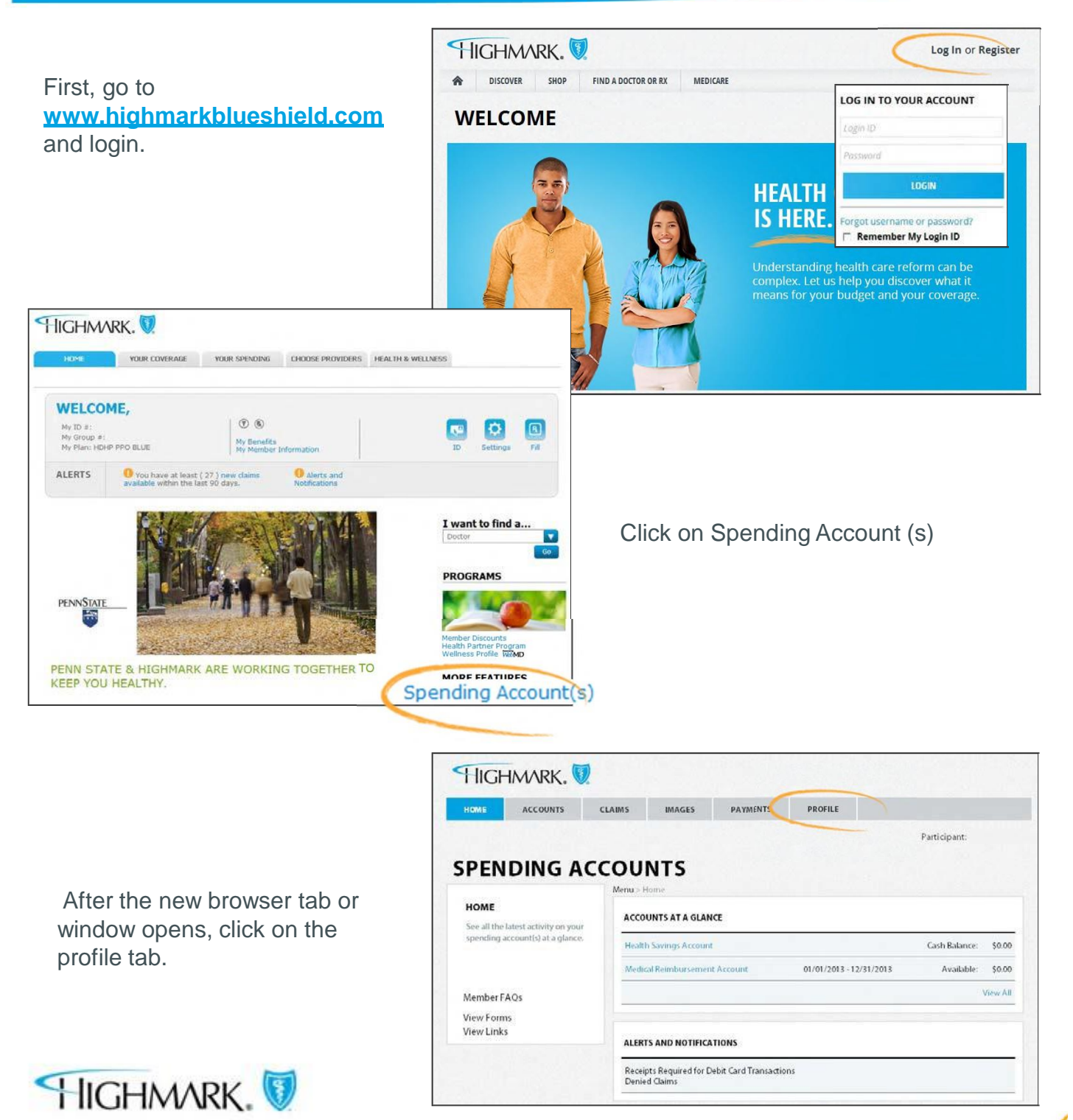

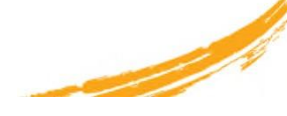

|                                                             | SPENDING ACC                                                                                                    | COUNTS<br>Home > Profile                                                                                                    |      |
|-------------------------------------------------------------|----------------------------------------------------------------------------------------------------|----------------------------------------------------------------------------------------------------|------|
|                                                             | PROFILE                                                                                                    | PROFILE                                                                                                    | IELP |
|                                                             | View and edit the personal and<br>payment information associated<br>with your spending account(s).                                      | NAME:<br>EMPLOYEE ID:<br>EMAIL ADDRESS:<br>RESIDENTIAL ADDRESS:                                                                           |      |
| Go to the<br>Dependents &<br>Beneficiaries<br>section, find | Order Debit Cards<br>Manage/Pay Claims<br>Enter New Claims<br>Manage Payment Options<br>Report Debit Card Lost or Stolen<br>Member FAQs | HSA/INVESTMENT STATEMENTS: Electronic<br>OTHER COMMUNICATIONS: Electronic<br>GROUP: HIGHMARK INC.<br>SYSTEM ID:<br>Manage Payment Options |      |
| the appropriate                                             | View Forms<br>View Links                                                                                                    | DEBIT CARD H                                                                                                    | IELP |
| click on<br>'Request Card'                                  |                                                                                                    | STATUS: OK Request Card   STATUS DATE: 01/10/2012 Report Lost/Stolen Card   DATE MAILED: 01/11/2012 Debit Card Transactions               |      |
|                                                             |                                                                                                    | ADDITIONAL CARDS LOST STOLEN REPORT HISTORY                                                                                               |      |
|                                                             |                                                                                                    | # STATUS STATUS DATEMAILED: No Record Found DATE:                                                                                         |      |
|                                                             |                                                                                                    | No Record Found                                                                                                    |      |
|                                                             |                                                                                                    | DEPENDENTS & BENEFICIARIES ADD NEW H                                                                                                    | IELP |
|                                                             |                                                                                                    | CODE NAME TYPE STATUS DEBIT CARD                                                                                                    |      |
|                                                             |                                                                                                    | 0010003 Child Active Ineligible Edit                                                                                                    | it   |
|                                                             |                                                                                                    | 0010002 Spouse Active Request Card Edit                                                                                                   | t    |
|                                                             |                                                                                                    | Active Request Card Edit                                                                                                    | t    |
|                                                             |                                                                                                    | 0010004 Child Active Ineligible Edi                                                                                                    | it   |

Click Submit to order card

## **SPENDING ACCOUNTS**

## PROFILE

> View and edit the personal and payment information associated with your spending account(s).

## **REQUEST A DEPENDENT DEBIT CARD**

Click Submit to confirm the debit card request for SUBMIT CANCEL

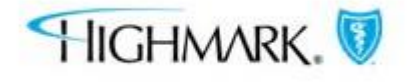

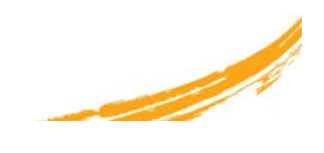